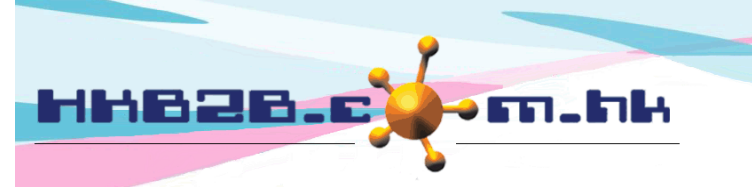

HKB2BLimited 香港灣仔軒尼斯道 48-62 號上海實業大廈 11 樓 1102 室 Room 1102, Shanghai Industrial Investment Building, 48-62 Hennessy Road, Wan Chai, Hong Kong Tel: (852) 2520 5128 Fax: (852) 2520 6636 Email: cs@hkb2b.com.hk Website: http://hkb2b.com.hk

## Sign treatment receipt

Members can sign treatment receipt in WeM Mobile System, they can date back sign treatment receipt. Signed treatment receipts will in online server. Signed treatment receipt can be viewed at b2b WeM Mobile System and b2b WeM Beauty Management System.

Go to WeM Mobile System > Sign treatment receipt

| Sign treatment red                                                     | Cl                                     | ick <sign> to let m</sign> | embers sign treatme                                                                                     | ent receipt.                  | ]                                                                 |                        |
|------------------------------------------------------------------------|----------------------------------------|----------------------------|----------------------------------------------------------------------------------------------------|-------------------------------|-------------------------------------------------------------------|------------------------|
|                                                                        | /                                      | CWB V S-Feb-               | 2020 💌 Not finish sign                                                                                  | treatment receip              | ot                                                                |                        |
| Member code                                                            |                                        | Member name 🗳              | -                                                                                                    | Treatment date                | Treatme                                                           | <u>nt receipt</u>      |
| Print) 00107 🗙 Sign)                                                   | <b>Sign</b> Mary                       | Ho Sign Inv                |                                                                                                    | 3-Feb-2020                    | BTR-00158                                                         |                        |
| Treatment receipt count:                                               | 1                                      |                            | Show finished s                                                                                         | ign member                    |                                                                   |                        |
| HKB2B User experience s<br>Member :<br>Member code :<br>Shop :<br>Code | Mary Ho<br>00107<br>CWB<br>Description | Signature                  | Reset<br>Treatment Receipt<br>Treatment receipt da<br>Treatment receipt no<br>Input by :<br>Redeem Item | Cancel                        | 12-Feb-2020 05:00 pm<br>BTR-00158<br>vy Lee (beauty)<br>Therapist |                        |
| 1300                                                                   | 面部及頸部再生療程                              |                            | PSI-00251HK (1300 T)                                                                                    |                               | Vikki(S001)                                                       |                        |
| Member signature                                                       | _// ;                                  | ART                        | Click <signature><br/>The system will sa</signature>                                                    | > after meml<br>ave the signe | bers have complete<br>ed receipt in PDF f                         | d signature.<br>ormat. |

Click <X Sign> to indicate this treatment receipt does not need a signature. The signature function will be hidden.

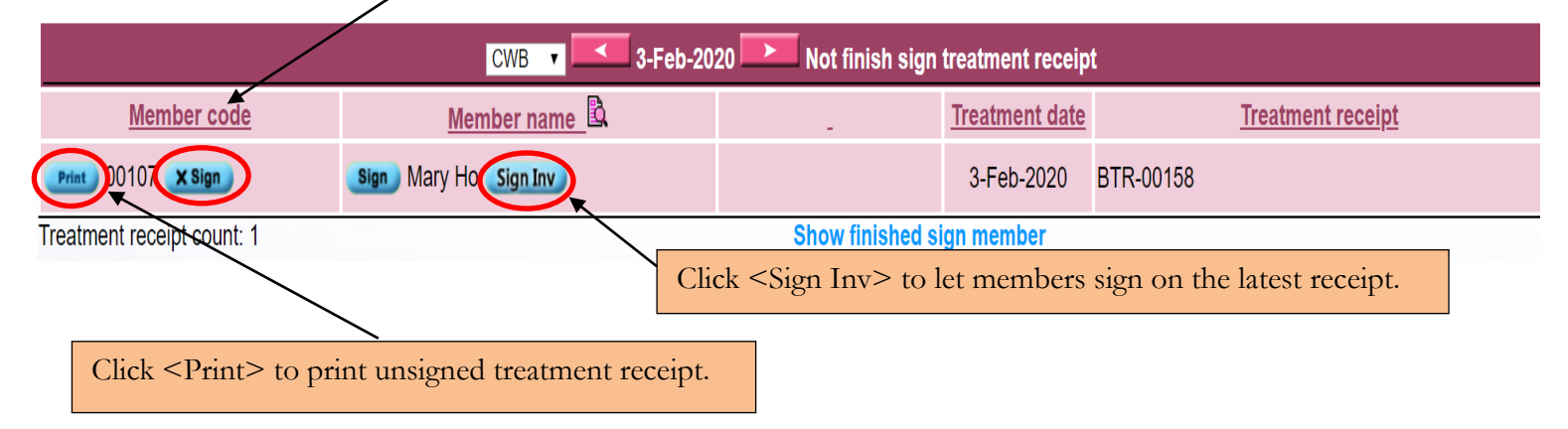

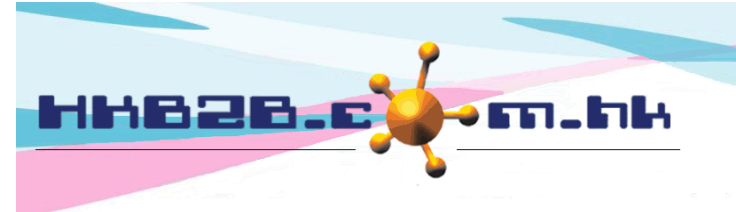

香港灣仔軒尼斯道 48-62 號上海實業大廈 11 樓 1102 室 Room 1102, Shanghai Industrial Investment Building, 48-62 Hennessy Road, Wan Chai, Hong Kong

Tel: (852) 2520 5128 Fax: (852) 2520 6636

HKB2B Limited

Email: cs@hkb2b.com.hk Website: http://hkb2b.com.hk

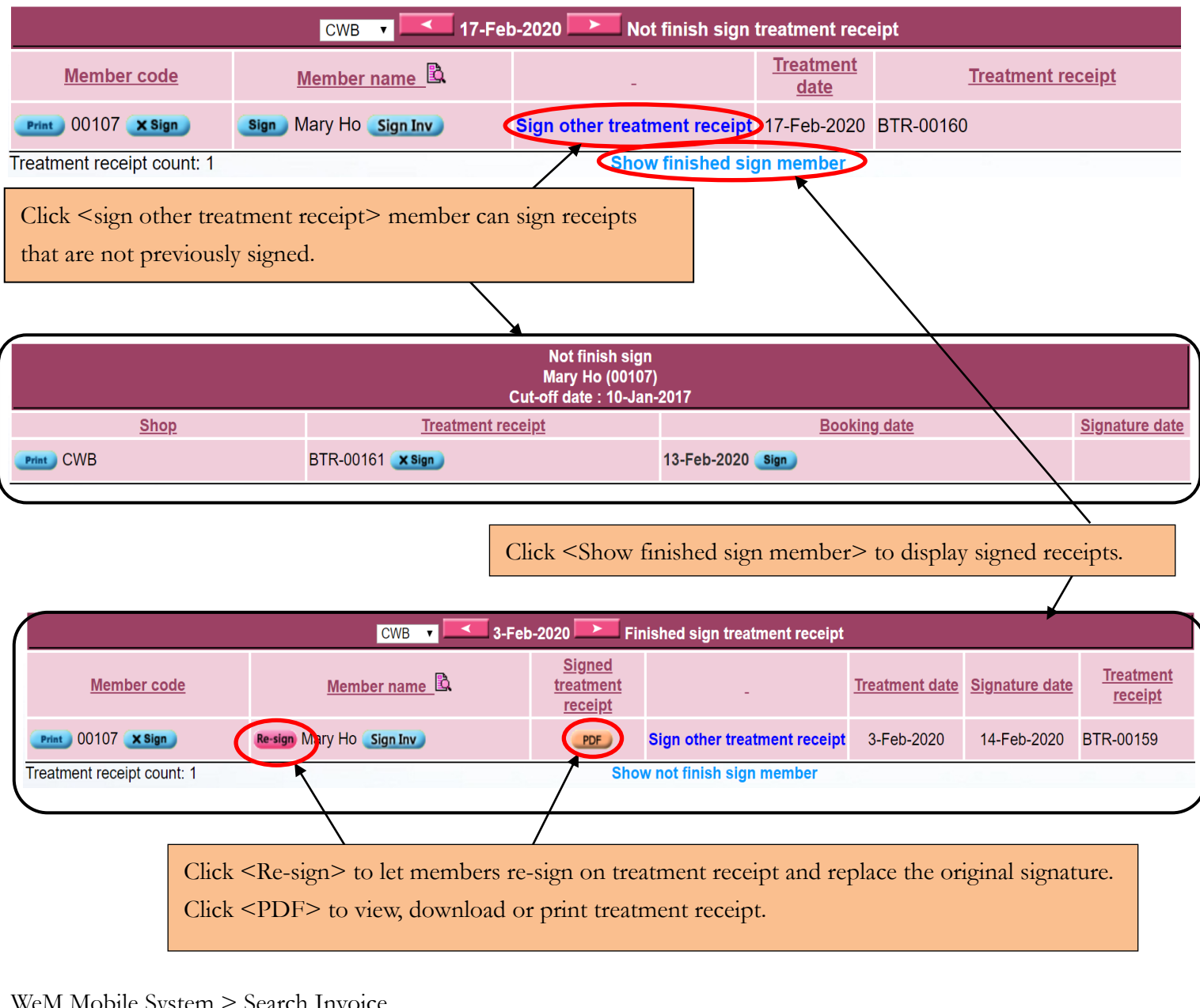

## WeM Mobile System > Search Invoice

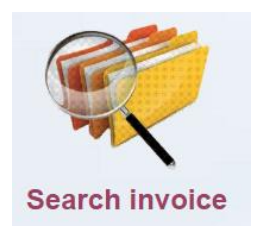

In the invoice search list, click  $\leq$  Sign tr> to let members sign on the latest receipt. If the member does not have receipts that is not signed yet, this function will not be displayed.

|                    |             |                 |                          | Invoice search list |        |                |             |                |             |
|--------------------|-------------|-----------------|--------------------------|---------------------|--------|----------------|-------------|----------------|-------------|
| Invoice no         | <u>Туре</u> | ← <u>Date</u> → | Date                     | <u>Member</u> 🗟     | Shop 🚨 | Invoice amount | Paid amount | <u>Deposit</u> | OS amount   |
| PSI-00277HK 🗙 Sign | Sales       | 3-Feb-2020      | (Re-sign) Mary Ho (00107 | Print PDF Sign tr   | CWB    | \$ 900         | \$ 900      | \$ 0           | \$ 0        |
|                    |             |                 |                          |                     |        | \$ 900         | \$ 900      | \$ 0           | <b>\$</b> 0 |

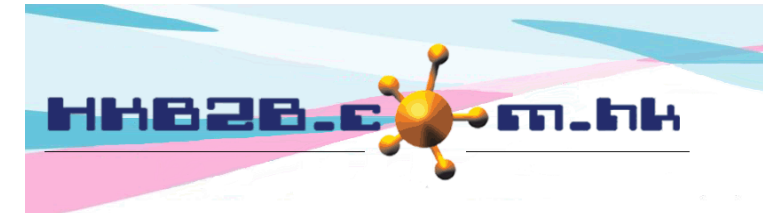

H K B 2 B L i m i t e d 香港灣仔軒尼斯道 48-62 號上海實業大廈 11 樓 1102 室 Room 1102, Shanghai Industrial Investment Building, 48-62 Hennessy Road, Wan Chai, Hong Kong Tel: (852) 2520 5128 Fax: (852) 2520 6636 Email: cs@hkb2b.com.hk Website: http://hkb2b.com.hk

Users can view, download or print signed receipts in the b2b system.

## Go to Booking > Search

Click <PDF> to view, download or print treatment receipt.

| Booking search results |             |                     |                    |                    |                |                |               |             |           |              |        |                  |
|------------------------|-------------|---------------------|--------------------|--------------------|----------------|----------------|---------------|-------------|-----------|--------------|--------|------------------|
| <u>Booking ID</u>      | <u>Date</u> | <u>Time</u>         | <u>Member code</u> | <u>Member name</u> | Treatment code | Treatment name | <u>Status</u> | Invoice no  | Treatn    | nent receipt | Room   | <u>Therapist</u> |
| 1396                   | 27-Jan-2020 | 04:15 pm - 05:15 pm | 00107              | Mary Ho            | 1300           | 面部及頸部再生療程      | Finished      | PSI-00250HK | BTR-00154 | Print PDF    | Room A | Vikki (S001)     |

## Go to Sales > Member Account > Input member > Item details

|                 | Member account details |            |                   |                                                                                                 |             |          |                  |             |                                                    |           |               |            |           |  |  |
|-----------------|------------------------|------------|-------------------|-------------------------------------------------------------------------------------------------|-------------|----------|------------------|-------------|----------------------------------------------------|-----------|---------------|------------|-----------|--|--|
| Member code     |                        |            | WeM-00            | WeM-00001                                                                                       |             |          | Invoice no       |             |                                                    | P         | PSI-00153     |            |           |  |  |
| Invoice date    |                        |            | 25-Oct-           | 25-Oct-2018 10:16 am                                                                            |             |          |                  |             |                                                    |           |               |            |           |  |  |
| Тс              | otal purchase          |            | \$ 10,000         | \$ 10,000.00                                                                                    |             |          | Туре             |             |                                                    |           | Treatment     |            |           |  |  |
| Treatment value |                        |            | \$ 1,000.         | \$ 1,000.00                                                                                     |             |          | Purchased        |             |                                                    |           | 10            |            |           |  |  |
| Item name       |                        |            | Eye Trea          | Eye Treatment A                                                                                 |             |          | Used             |             |                                                    |           | 2             |            |           |  |  |
| Expired         |                        |            | 0                 | 0                                                                                               |             |          | Expiry date      |             |                                                    |           | 25-Oct-2021   |            |           |  |  |
| Remaining       |                        |            | 8 Refres          | 8 Refresh                                                                                       |             |          | Course code      |             |                                                    |           | ET01          |            |           |  |  |
| Promotion code  |                        |            |                   |                                                                                                 |             |          |                  |             |                                                    |           |               |            |           |  |  |
|                 |                        |            |                   | Click <p< th=""><th colspan="7">PDF&gt; to view, download or print treatment receipt.</th></p<> |             |          |                  |             | PDF> to view, download or print treatment receipt. |           |               |            |           |  |  |
|                 |                        |            |                   |                                                                                                 | Treatme     | ent done |                  |             |                                                    |           |               |            |           |  |  |
|                 | Booking ID             | Date       | <u>Time</u>       |                                                                                                 | Member code | Treatm   | <u>nent code</u> | <u>Shop</u> | <u>Therapist</u>                                   | Invoice n | o <u>Paid</u> | Receipt no |           |  |  |
| 1               | 1282                   | 9-Jan-2019 | 11:00 am-12:00 pi | m                                                                                               | WeM-00001   | ET01     |                  | CWB         | Joan (S005)                                        | PSI-00153 | Yes           | BTR-00084  | PDF Print |  |  |